# **Comfort Call Back for <u>Symbian OS</u>**

**Intallation Example for Nokia phone** 

Soft :Comfort\_Callback\_1\_0\_1\_dev4.SIS

1) Install Nokia PC Suite on your PC

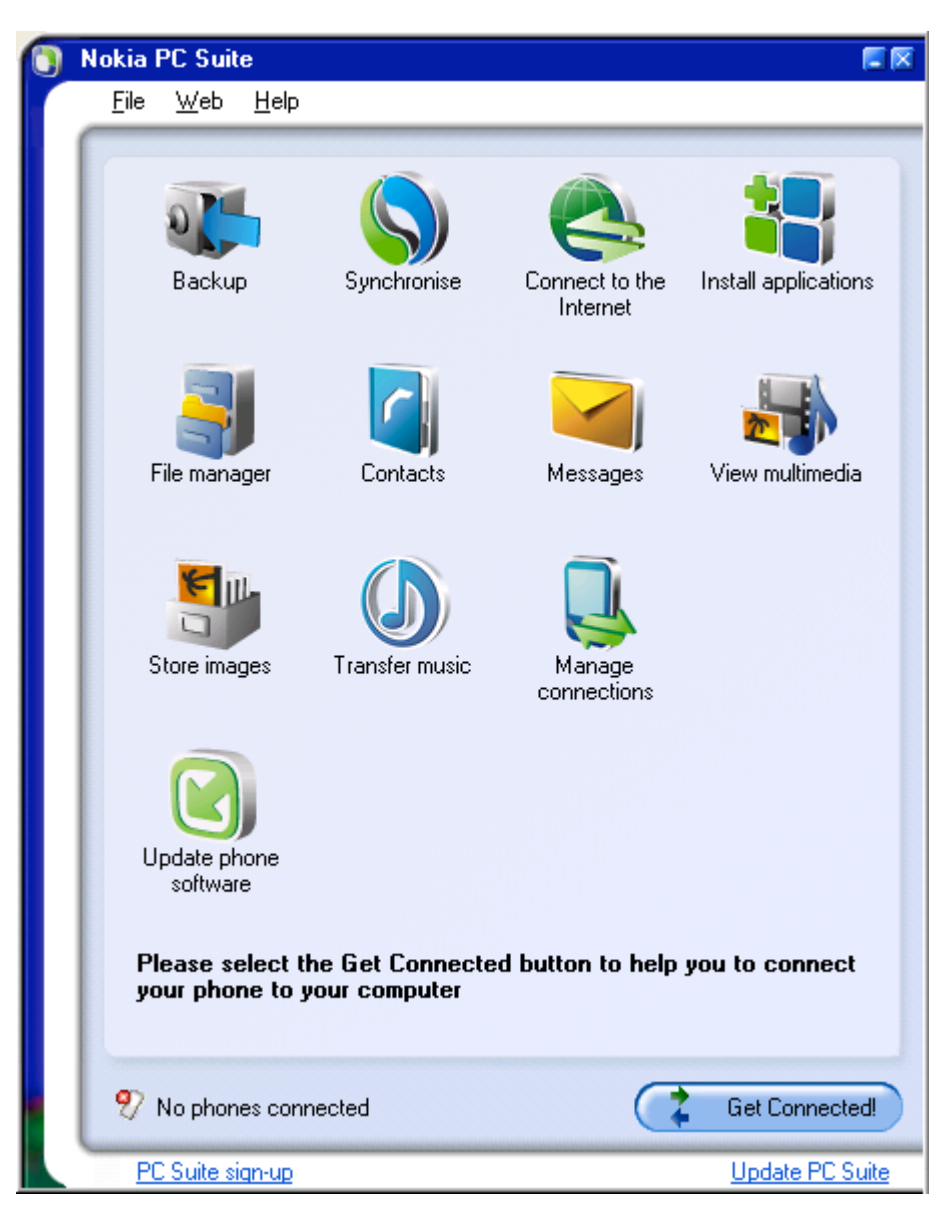

2) Connect phone to pc with cable

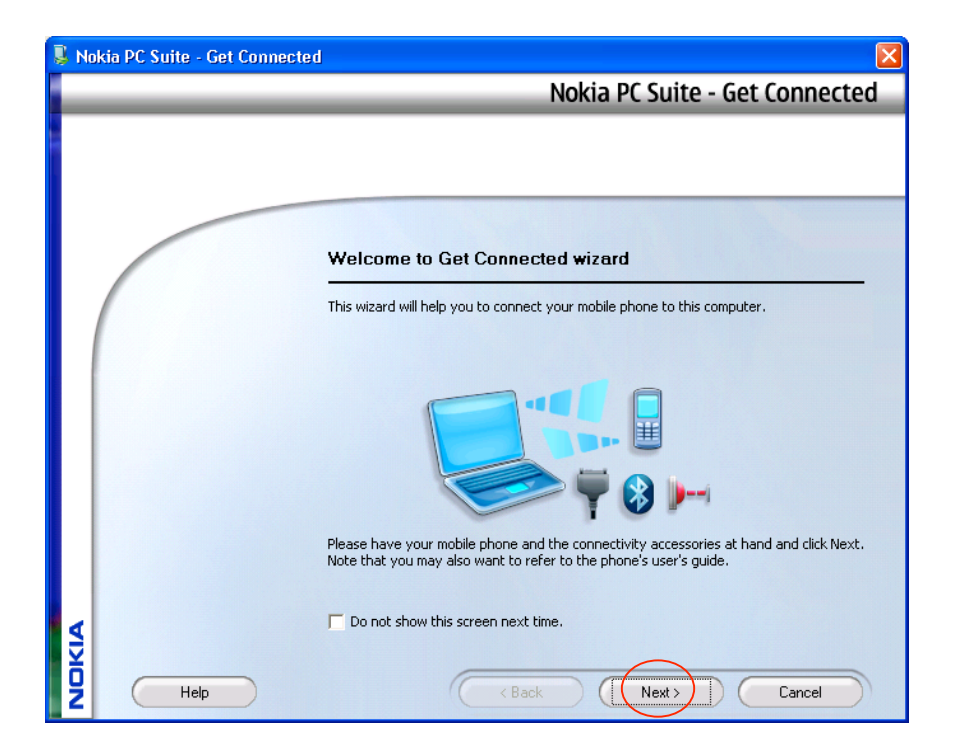

### 3) Press next

| 🔋 No | kia PC Suite - Get Connect | ed 🛛 🔀                                                                                                    |
|------|----------------------------|----------------------------------------------------------------------------------------------------|
|      |                            | Nokia PC Suite - Get Connected                                                                                                 |
|      |                            |                                                                                                    |
|      |                            | Select the connection type                                                                                                    |
|      |                            | The following connection types are available in your system. Select the connection type you intend to use and then click Next. |
|      |                            | Cable connection                                                                                                    |
|      |                            | C Infrared connection                                                                                                    |
|      |                            |                                                                                                    |
|      |                            |                                                                                                    |
| OKIA |                            |                                                                                                    |
| Ž    | Help                       | < Back (Next >) Cancel                                                                                                    |

## 4) Select cable connection press next

| 📱 No  | kia PC Suite - Get Connecte | ed 🛛 🔀                                                                            |
|-------|-----------------------------|-----------------------------------------------------------------------------------|
|       |                             | Nokia PC Suite - Get Connected                                                    |
|       |                             |                                                                                   |
|       |                             | PC Suite support installation                                                     |
|       |                             | Get Connected wizard will now install PC Suite support application to your phone. |
|       |                             | When phone asks about installation, answer OK to all questions.                   |
| NOKIA | Help                        | Click Next to continue.                                                           |

- 5) On phone Press Show then Select PC suite
- 6) On phone Press Next Then Phone Application ask install sync?
- 7) On phone Press yes then press continue
- 8) On phone Then press yes

### 9) On PC press Finish

| 📕 No | kia PC Suite - Get Connecte | d 🛛                                                                              |
|------|-----------------------------|----------------------------------------------------------------------------------|
|      |                             | Nokia PC Suite - Get Connected                                                   |
|      |                             |                                                                                  |
|      |                             |                                                                                  |
|      |                             |                                                                                  |
|      |                             | Connection setup complete                                                        |
|      |                             | You have now the following connections available:                                |
|      |                             | 🔒 Nokia E50 USB cable                                                            |
|      |                             |                                                                                  |
|      |                             |                                                                                  |
|      |                             |                                                                                  |
|      |                             | You can now start using Nokia PC Suite applications in the main menu window.     |
|      |                             | Click Finish to exit the wizard.                                                 |
|      |                             | I want to start the Nokia PC Suite tutorial now (requires a network connection). |
| ₹    |                             |                                                                                  |
| ġ    | Help                        | < Back Next > Finish                                                             |

# 

### 10) On PC. Find received software on your PC click twice on it to open

### 11) Press YES

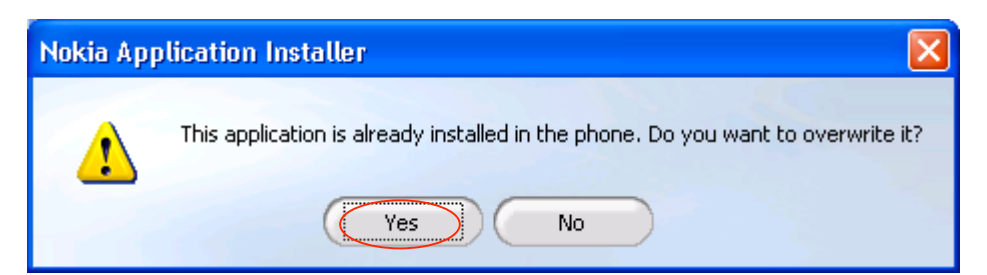

#### 12) You receive massage

| Nokia Application Installer |                                                                                                    |  |
|-----------------------------|----------------------------------------------------------------------------------------------------|--|
| (i)                         | Finish the installation on the phone user interface,<br>or click Cancel to cancel the installation. |  |
|                             | Cancel                                                                                              |  |

- 13) On Phone. Install comfort Callback? -> Press Yes
- 14) On Phone .Your receive message Details -> Press Continue
- 15) On phone .Your receive message Comfort Callback -> Press Continue Continue
- 16) On Phone -> Press navy key
- 27) On Phone -> Open Installation
- **18) On phone -> Press Option**
- 19) On phone -> Select Open
- 20) On Phone -> Press Select
- 21) On phone -> Press Done
- 22) Disconnect cable from phone
- 23) Turn OFF phone
- 24) Turn ON phone